## <u>ีวิธีปฏิบัติในการเข้าร่วมประชุมผ่านสื่ออิเล็กทรอนิกส์ Inventech Connect</u>

้ผู้ถือหุ้นและผู้รับมอบฉันทะที่ประสงค์จะเข้าประชุมผ่านสื่ออิเล็กทรอนิกส์**ด้วยตนเองหรือด้วยการมอบฉันทะ** ให้ดำเนินการ ์ตามขั้นตอนการยื่นแบบคำร้องเพื่อการเข้าประชุมผ่านสื่ออิเล็กทรอนิกส์ (E-Request) ดังนี้

## ขั้นตอนการยื่นแบบคำร้องเพื่อเข้าร่วมประชุมผ่านสื่ออิเล็กทรอนิกส์ (E-Request)

1. ยื่นแบบคำร้องเข้าร่วมประชุมผ่าน **Web browser** ตามลิงก์นี้ <u>https://pro.inventech.co.th/WHA153744R/#/homepage</u> หรือสแกน QR Code ด้านล่างนี้ เพื่อเข้าสู่ระบบและดำเนินการตามขั้นตอนดังนี้

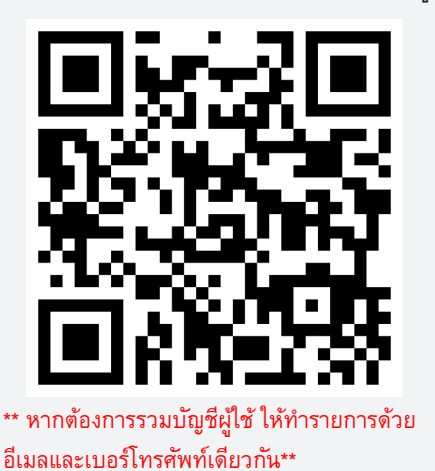

บริษัท ดับบลิวเอชเอ คอร์ปอเรชั่น จำกัด (มหาชน)

หนังสือเชิญประชุมสามัญผู้ถือหุ้น ประจำปี 2567

- (1) คลิกลิงก์ URL หรือสแกน QR Code ตามที่แสดง
- (2) เลือกประเภทในการยื่นแบบคำร้อง เพื่อทำรายการ 4 ขั้นตอน ดังนี้
  - ขั้นตอนที่ 1 กรอกข้อมูลผู้ถือหุ้นและอัพโหลดเอกสาร

ขั้นตอนที่ 2 กรอกข้อมูลสำหรับยืนยันตัวตน

ขั้นตอนที่ 3 ยืนยันตัวตนผ่าน OTP

ขั้นตอนที่ 4 ทำรายการสำเร็จ ระบบจะแสดงข้อมูลผู้ถือหุ้นอีกครั้งเพื่อ ตรวจสอบความถูกต้องของข้อมูล

- (3) รอรับอีเมลจากเจ้าหน้าที่แจ้งข้อมูล Username-Password และลิงก์ สำหรับใช้ลงทะเบียนเข้าร่วมประชุมในวันประชุม
- 2. สำหรับผู้ถือหุ้น/ ผู้รับมอบฉันทะ ที่ประสงค์จะเข้าร่วมประชุมด้วยตนเอง ผ่านสื่ออิเล็กทรอนิกส์ (ยกเว้น กรณีมอบฉันทะ ให้กรรมการอิสระ) ระบบลงทะเบียนยื่นแบบคำร้อง จะเปิดให้ดำเนินการ <u>ตั้งแต่วันที่ 17 เมษายน 2567 เวลา 8:30 น. จนถึง</u> ปิดประชุมในวันที่ 25 เมษายน 2567
- 3. ระบบประชุมผ่านสื่ออิเล็กทรอนิกส์จะเปิดให้เข้าระบบได้ ในวั**นที่ 25 เมษายน 2567 เวลา 12.00 น.** (ก่อนเปิดประชุม 2 ชั่วโมง) โดยผู้ถือหุ้นหรือผู้รับมอบฉันทะต้องเข้าสู่ระบบโดยใช้ Username และ Password ที่ได้รับและปฏิบัติตามคู่มือการใช้งานระบบ

## การมอบฉันทะให้กรรมการอิสระของบริษัท

กรณีที่ผู้ถือหุ้นประสงค์จะมอบฉันทะให้กรรมการอิสระของบริษัท โปรดดำเนินการตามคำแนะนำฯ ในสิ่งที่ส่งมาด้วย 5 และนำส่ง หนังสือมอบฉันทะ พร้อมเอกสารหลักฐานที่จำเป็น มายังบริษัท ภายในวันที่ 23 เมษายน 2567 โดยส่งถึง

ฝ่ายเลขานุการบริษัท บริษัท ดับบลิวเอชเอ คอร์ปอเรชั่น จำกัด (มหาชน) ้ชั้น 23 อาคารดับบลิวเอชเอทาวเวอร์ เลขที่ 777 หมู่ที่ 13 ถนนเทพรัตน (บางนา-ตราด) กม. 7 ตำบลบางแก้ว อำเภอบางพลี จังหวัดสมุทรปราการ 10540

# หากพบปัญหาในการใช้งาน สามารถติดต่อ Inventech Call Center

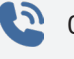

02-931-9131

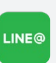

@inventechconnect

📥 ให้บริการระหว่างวันที่ 18-25 เมษายน 2567 เวลา 8.30 – 17.30 น. (เฉพาะวันและเวลาทำการ ไม่รวมวันหยุดราชการและวันหยุดนักขัตฤกษ์)

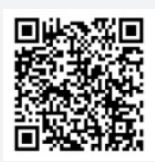

แจ้งปัญหาการใช้งาน

# สิ่งที่ส่งมาด้วย 6

#### ์ ขั้นตอนการลงทะเบียนเพื่อเข้าร่วมประชุม (e-Register) และการลงคะแนนเสียง (e-Voting)

### ≻ การลงทะเบียนเพื่อเข้าร่วมประชุม (ในวันประชุม)

- 1. คลิกลิงก์ URL สำหรับเข้าห้องประชุมที่ได้รับจากอีเมล
- 2. นำอีเมลและรหัสผ่านมากรอกหรือยืนยันตัวตนด้วยการขอรหัส OTP เพื่อเข้าสู่ระบบ
- 3. กดปุ่ม "ลงทะเบียน" โดยในขั้นตอนนี้จะถือว่าคะแนนเสียงจะถูกนับเข้าเป็นองค์ประชุม
- กดปุ่ม "เข้าร่วมประชุม" ก่อนเริ่มรับชมถ่ายทอดสด หน้าจอจะแสดงแจ้งเตือนเพื่อ อนุญาตให้ระบบใช้กล้องและไมโครโฟน จากนั้น กดปุ่ม "Join Meeting" ระบบจะ แสดงหน้าจอการถ่ายทอดสด และวาระการประชุม

### 🌶 การลงคะแนนเสียง (e-Voting)

- เลือกวาระการประชุมที่ประสงค์จะลงคะแนนเสียง
- 6. กดปุ่ม "ลงคะแนน"
- 7. ระบบจะแสดงหน้าจอลงคะแนนเสียง ท่านสามารถเลือกลงคะแนน "เห็นด้วย" "ไม่เห็นด้วย" หรือ "งดออกเสียง"
- 8. ระบบจะแสดงผลลัพธ์การลงคะแนนเสียงล่าสุดที่ได้ทำการเลือกลงคะแนน
  - หากต้องการยกเลิกการลงคะแนนเสียงล่าสุด กรุณากดปุ่ม "ยกเลิกการลงคะแนน" (ซึ่งหมายความว่า ผลคะแนน ล่าสุดของท่านจะเท่ากับการไม่ออกเสียงลงคะแนน หรือผลคะแนนของท่านจะถูกนำไปรวมกับคะแนนเสียงที่การ ประชุมกำหนด) โดยท่านสามารถแก้ไขการออกเสียงลงคะแนนได้จนกว่าระบบจะปิดรับการลงคะแนนเสียงในวาระนั้น ๆ

### เงื่อนไขการใช้งานระบบ Inventech Connect

# กรณีรวมบัญชี / การเปลี่ยนบัญชี

กรณียื่นแบบคำร้องหลายรายการโดยใช้อีเมลและเบอร์โทรศัพท์เดียวกัน ระบบจะรวมบัญชีผู้ใช้งานให้ หรือในกรณีที่ผู้ใช้งานมี มากกว่า 1 บัญชี สามารถกดปุ่ม "เปลี่ยนบัญชี" เพื่อเข้าใช้งานบัญชีอื่น โดยบัญชีก่อนหน้าจะยังถูกนับเป็นฐานในการประชุม กรณีออกจากการประชุม

ผู้เข้าร่วมประชุมสามารถกดปุ่ม "ลงทะเบียนออกจากองค์ประชุม" คะแนนเสียงของท่าน จะถูกนำออกจากฐานคะแนนในทุก วาระที่ยังไม่ได้ดำเนินการ

#### ขั้นตอนการถามคำถามผ่านระบบ Inventech Connect

เมื่อเข้าสู่ระบบเรียบร้อยแล้ว หน้าจอจะแสดงการถ่ายทอดสด และวาระการประชุม

- ≻ เลือกวาระการประชุมที่ต้องการสอบถามคำถาม
- ≻ กดปุ่ม "คำถาม"
- ≻ ทำการพิมพ์คำถาม และกดปุ่ม "ส่งคำถาม"

คู่มือการใช้งานระบบ Inventech Connect

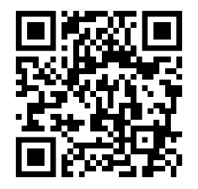

E-book ระบบยื่นคำร้อง e-Request

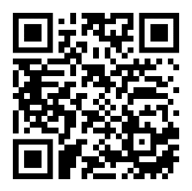

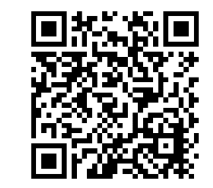

E-book ระบบลงคะแนน e-Voting

วิดิโอการใช้งานระบบ Inventech Connect

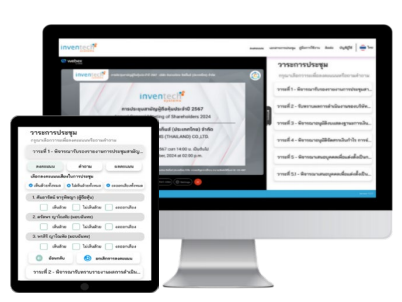

29

สิ่งที่ส่งมาด้วย 6

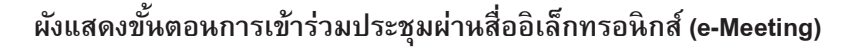

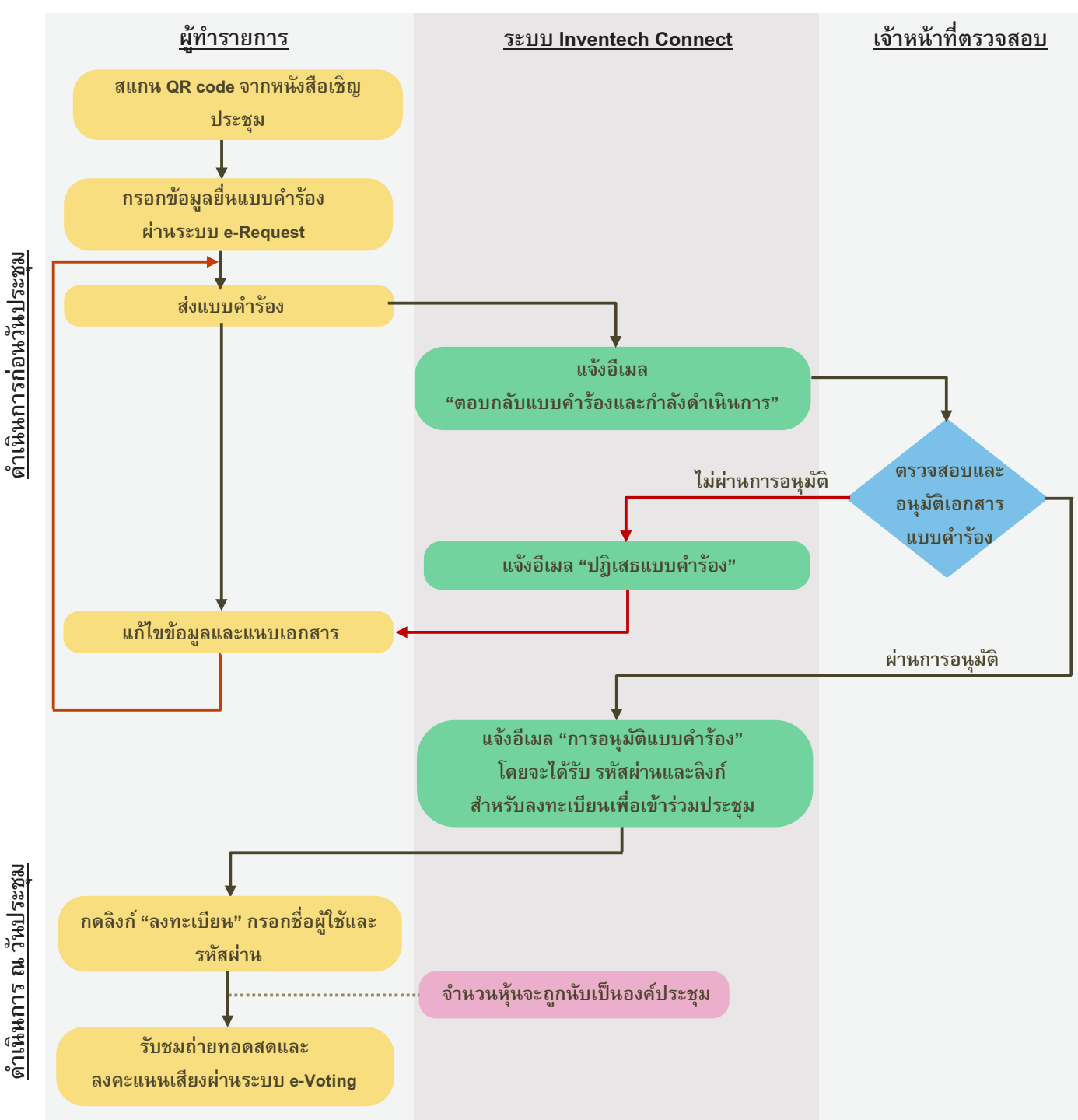

#### <u>หมายเหตุ</u>

การทำงานของระบบประชุมผ่านสื่ออิเล็กทรอนิกส์ และระบบ Inventech Connect ขึ้นอยู่กับระบบอินเทอร์เน็ตที่รองรับของผู้ถือหุ้นหรือผู้รับมอบฉันทะ รวมถึงอุปกรณ์ และ/หรือ โปรแกรมของอุปกรณ์ กรุณาใช้อุปกรณ์ และ/หรือโปรแกรมดังต่อไปนี้ในการใช้งานระบบ

1. ความเร็วของอินเทอร์เน็ตที่แนะนำ

- High Definition Video: ควรมีความเร็วอินเทอร์เน็ตที่ 2.5 Mbps (ความเร็วอินเทอร์เน็ตที่แนะนำ)
- High Quality Video: ควรมีความเร็วอินเทอร์เน็ตที่ 1.0 Mbps
- Standard Quality Video: ควรมีความเร็วอินเทอร์เน็ตที่ 0.5 Mbps

#### 2. อุปกรณ์ที่สามารถใช้งานได้

- ์ - โทรศัพท์เคลื่อนที่/อุปกรณ์แท็ปเล็ต ระบบปฏิบัติการ iOS หรือ Android
- เครื่องคอมพิวเตอร์/เครื่องคอมพิวเตอร์โนัตบุ๊ค ระบบปฏิบัติการ Windows หรือ Mac
- อินเทอร์เน็ตเบราว์เซอร์ Chrome (เบราว์เซอร์ที่แนะนำ) / Safari / Microsoft Edge \*\* โดยระบบไม่รองรับ Internet Explorer \*\*